Upute za uključivanje u CARNET webmail:

- 1. Otvori web preglednik: Google Chrome, Internet Explorer, Firefox, Mozilla...
- 2. U Google tražilicu upiši: CARNET webmail

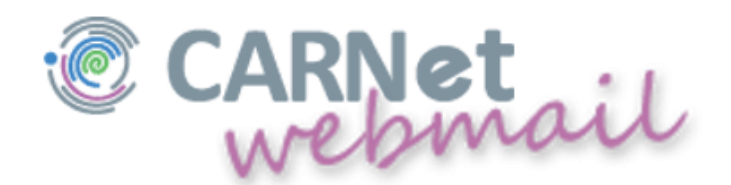

3. Pojaviti će Vam se prozor s poljima za unos korisničkim imenom i lozinkom (to je ono isto korisničko ime i lozinka za ulaz učenika u e-dnevnik, npr: *iva.ivic@skole.hr*)

| Korisničko ime<br>korisnik@domena.hr                                           |                                  |
|--------------------------------------------------------------------------------|----------------------------------|
| Lozinka                                                                        |                                  |
| Način prikaza                                                                  |                                  |
| Automatski odabran                                                             | •                                |
| Jezik                                                                          |                                  |
| Hrvatski                                                                       | •                                |
| Postavke nakon prijave<br>Prijavi se                                           | Ð                                |
| CARNET Webmail namijenjen je svim k<br>koji posjeduju AAI@EduHr elektronički k | orisnicima CARNET-a<br>dentitet. |
| Dodatne informacije dostupne su u uput                                         | ama za korištenje                |

4. Nakon unosa korisničkog imena i lozinke kliknete na Prijavi se